# Codesys sur Raspberry PI 4

# Le Runtime Codesys pour Raspberry Pi

## Présentation

Codesys fournit un Runtime pour cible Raspberry Pi afin de le transformer en Automate exécutant du code Ladder / FBD / CFC et sur lequel nous pouvons piloter les GPIO.

- Le plugin peut se télécharger ici
- Il est nécessaire d'avoir un compte Codesys (gratuit)
- Le Runtime est gratuit mais il stoppe au bout de 2h ce qui nécessite un redémarrage (pas gênant pour un TP, inutilisable en production)
- Si vous souhaitez le Runtime sans la limite des 2h, il vous coûtera 100€ pour une clé de licence à demander directement chez Codesys

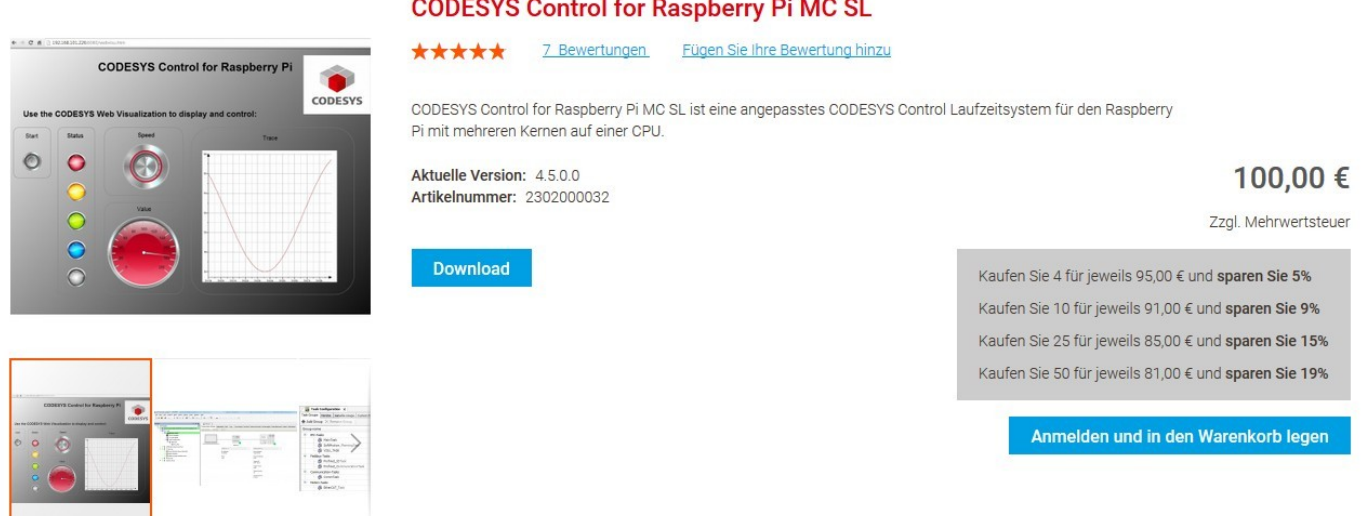

#### **CODESYS Control for Raspberry Pi MC SL**

### Avis perso :

Il est tentant de se dire, qu'avec ce plugin à 100€ + un Raspberry Pi 4 à 50€, on peut atteindre des performances équivalentes à un système IPC à 2k€ chez Siemens ou autre sauf que :

- Un Raspberry Pi n'est pas durci pour résister à un environnement industriel (pas de garantie)
- Pas de possibilité de connecter des cartes I/O simplement, il faut passer par un bus de terrain de type Ethernet ou alors mettre des adaptateurs 0/24V sur les GPIO.
- De base, les performances temps réels ne sont pas garanties. (L'OS de la Raspberry Pi n'est pas patché RealTime ou Xenomai)
- Par contre, on peut intégrer facilement en plus des outils de type MQTT, NodeRed, Grafana car le Raspi possède une forte puissance de calcul face à un automate classique.

Malgré les limitations, des industriels parient sur ce type d'outils en production avec un applicatif qui nécessiterait normalement du matériel beaucoup plus coûteux. Dans le cadre d'un projet étudiant ou d'un POC, il s'agit d'un outil adapté et c'est toujours valorisant pour un étudiant de BUT GEII de pouvoir dire à un entretien qu'on a réalisé son propre IPC basé sur un Runtime Codesys sur cible Raspberry Pi 4.

# Installation du Runtime Raspberry Pi sur Codesys

• Pour installer l'AddOn, faire Tools -> CODESYS Installer

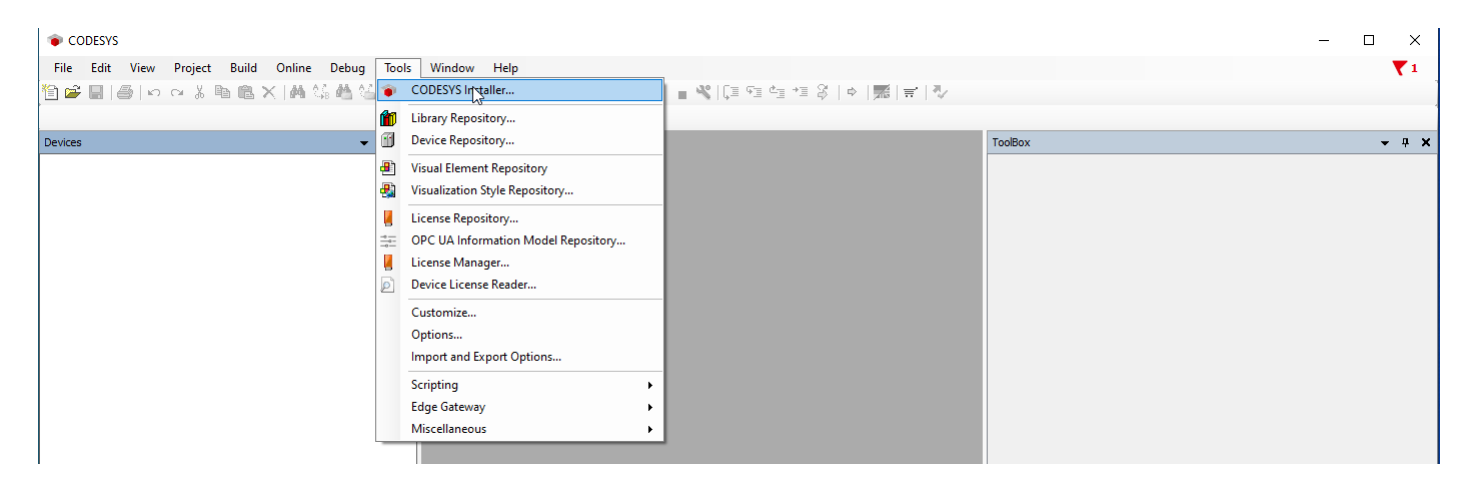

• Cliquer sur Install File

| CODESYS Installer                                      |          | - 🗆 X                                    |
|--------------------------------------------------------|----------|------------------------------------------|
| Version<br>CODESYS 64 3.5.18.20                        |          |                                          |
| Location<br>C:\Program Files\CODESYS 3.5.18.20\CODESYS |          | Browse                                   |
| Channel for Setups<br>Releases                         |          | •                                        |
| Channel for AddOns<br>Releases                         |          | Ŧ                                        |
| AddOns                                                 |          |                                          |
| Installed Browse Updates                               |          | Install File Export Config Import Config |
| CODESYS Application Composer                           | 4.0.0.0  |                                          |
| CODESYS Automation Server Connector                    | 1.24.0.0 |                                          |

• Sélectionner le fichier téléchargé précedemment

| 📦 Ouvrir            |                                          |                  |                     |                        | $\times$ |
|---------------------|------------------------------------------|------------------|---------------------|------------------------|----------|
| ← → ~ ↑ 🗖 > Ce      | PC > Bureau                              |                  | ✓ ੈ Red             | chercher dans : Bureau | <i>م</i> |
| Organiser 👻 Nouveau | dossier                                  |                  |                     |                        | ?        |
|                     | Nom                                      | Modifié le       | Туре                | Taille                 |          |
| Accès rapide        | codesys                                  | 17/07/2022 14:17 | Dossier de fichiers |                        |          |
|                     | codesys_rasp                             | 17/07/2022 16:50 | Dossier de fichiers |                        |          |
| Ielechargements #   | codesys2                                 | 17/07/2022 15:02 | Dossier de fichiers |                        |          |
| 🔮 Documents 🛛 🖈     | Raccourcis                               | 10/09/2020 08:31 | Dossier de fichiers |                        |          |
| 📰 Images 🛛 🖈        | CODESYS Control for Raspberry PI 4.5.0.0 | 15/07/2022 22:31 | CODESYS Package     | 36 179 Ko              |          |
|                     |                                          |                  |                     |                        |          |

- On ferme le logiciel Codesys en arrière Plan et l'on fait OK |
  - Confirmation Required

The following operations will be performed. Click OK to proceed with the changes listed below.

| Install Packages (Silent=Paise, IncludeDependencies=Paise)<br>InstallationPath: 'C:\Program Files\CODESYS 3.5.18.20\CODESYS'<br>- CODESYS Control for Raspberry PI, Version 4.5.0.0 ('C:\Users\install\[ | Desktop\CODESYS Control for Raspberry PI 4.5.0.0.pag |
|----------------------------------------------------------------------------------------------------|------------------------------------------------------|
| Dependencies<br>- CODESYS Edge Gateway for Linux, Version 4.5.0.0<br>- CODESYS Control SL Extension Package, Version 4.4.0.0                                                                             |                                                      |
| Package Installation X                                                                                                    | OK Ca                                                |
| Please close the following applications before continuing:<br>- 'CODESYS.exe'                                                                                                    |                                                      |

|:-----:|
On coche I accept the license agreements et normalement l'AddOn est correctement installé. On peut passer à la création d'un Projet pour le Raspi.

| 📦 Install packages                     |                               | - 🗆 X                                                                                                    |
|----------------------------------------|-------------------------------|----------------------------------------------------------------------------------------------------|
| CODESYS Control SL Extension Package   |                               | CODESYS Control SL Extension Package 4.4.0.0                                                                                                    |
| CODESYS Control for Raspberry PI 4.5.( | License Agreement             | Signature                                                                                                    |
| CODESYS Edge Gateway for Linux 4.5.0   | θθ                            | -                                                                                                    |
|                                        | License Agre<br>for the usage | eement<br>e of a CODESYS Software or CODESYS Software Package                                                                                                    |
|                                        |                               | General Terms of License (End User License Agreement) for the supplied Software.<br>Please read this Software User Agreement carefully before using the supplied Software.<br>Downloading or installation of the Software constitutes recognition by the customer of the<br>conditions of this Agreement.                                                                                                    |
|                                        |                               | The following conditions are agreed between you as the software user and the company CODESYS GmbH (hereinafter referred to as vendor), 87439 Kempten (Germany) and are legally binding.                                                                                                    |
|                                        |                               | With this license agreement, you acquire the permission of use for Software from CODESYS GmbH (e. g. http://codesys.com, http://store.codesys.com). Some products may only be used for a limited period of time (Products with the name affix "Abo", "Abonnement" or "Subscription"). If you do not agree to the following license agreement, then you, the user, are not permitted to save and/or install the Software. Should you have already installed the Software, and you do not agree to the license agreement, then immediately delete or uninstall the Software. |
| ¢ →                                    | §1 Object o                   | of the License Agreement<br>The object of the License Agreement is the supplied Software that you have received<br>either directly or from the CODESYS Store. With the provided Software, the user is in the<br>position to use and/or to extend the CODESYS Development System and/or implement a<br>CODESYS runtime environment on a specific programmable logic controller (PLC)                                                                                                    |
| I accept the license agreement(s)      |                               | Continue Cancel                                                                                                    |

## Projet Codesys sur Raspberry Pi 4

### Arborescence de projet

- On crée un Standard Project nommé Test\_Raspi
- Enregistré dans le dossier Codesys\Raspi à créer

| 省 New Proje   | ect                          |                                     |                  |                  | $\times$ |                                                                                 |   |
|---------------|------------------------------|-------------------------------------|------------------|------------------|----------|---------------------------------------------------------------------------------|---|
| Categories    | aries<br>jects               | Templates                           |                  |                  |          |                                                                                 |   |
|               |                              | Empty project                       | HMI project      | Standard project |          | Rechercher un dossier<br>Please select the location folder for the new project: | × |
|               |                              | Standard project<br>with Applicatio |                  |                  |          | ■ Bureau > ● OneDrive > & install > Co.PC                                       | ^ |
|               |                              |                                     |                  |                  |          | Cerc     Derc     Documents     Automation                                      |   |
| A project cor | ntaining one device, one ap  | plication, and an empt              | y implementation | ofor PLC_PRG     |          | ✓ Codesys                                                                       |   |
| Name          | Test_Raspi                   |                                     |                  |                  |          | Raspi                                                                           |   |
| Location      | C: \Users \install \Document | s\Codesys\Raspi                     |                  | ~ .              |          | > Kepware                                                                       |   |
|               |                              |                                     | OF               | Cancel           |          | Créer un nouveau dossier OK Annule                                              | ✓ |

- Pour Device, on choisit CODESYS Control for Raspberry Pi MC SL
- PLC\_PRG : en Ladder (LD)

| Standard Pr | oject                                                                                                |                                                                                                    | × |
|-------------|----------------------------------------------------------------------------------------------------|----------------------------------------------------------------------------------------------------|---|
|             | You are abou<br>objects within<br>- One program<br>- A program P<br>- A cyclic task<br>- A reference | t to create a new standard project. This wizard will create the following<br>n this project:<br>mmable device as specified below<br>PLC_PRG in the language specified below<br>c which calls PLC_PRG<br>to the newest version of the Standard library currently installed. |   |
|             | Device<br>PLC_PRG in                                                                                 | CODESYS Control for Raspberry Pi MC SL (3S - Smart Software Solutions C<br>Ladder Logic Diagram (LD)                                                                                                    | > |
|             |                                                                                                    | OK Cancel                                                                                                    |   |

• On obtient l'arborescence de projet suivante :

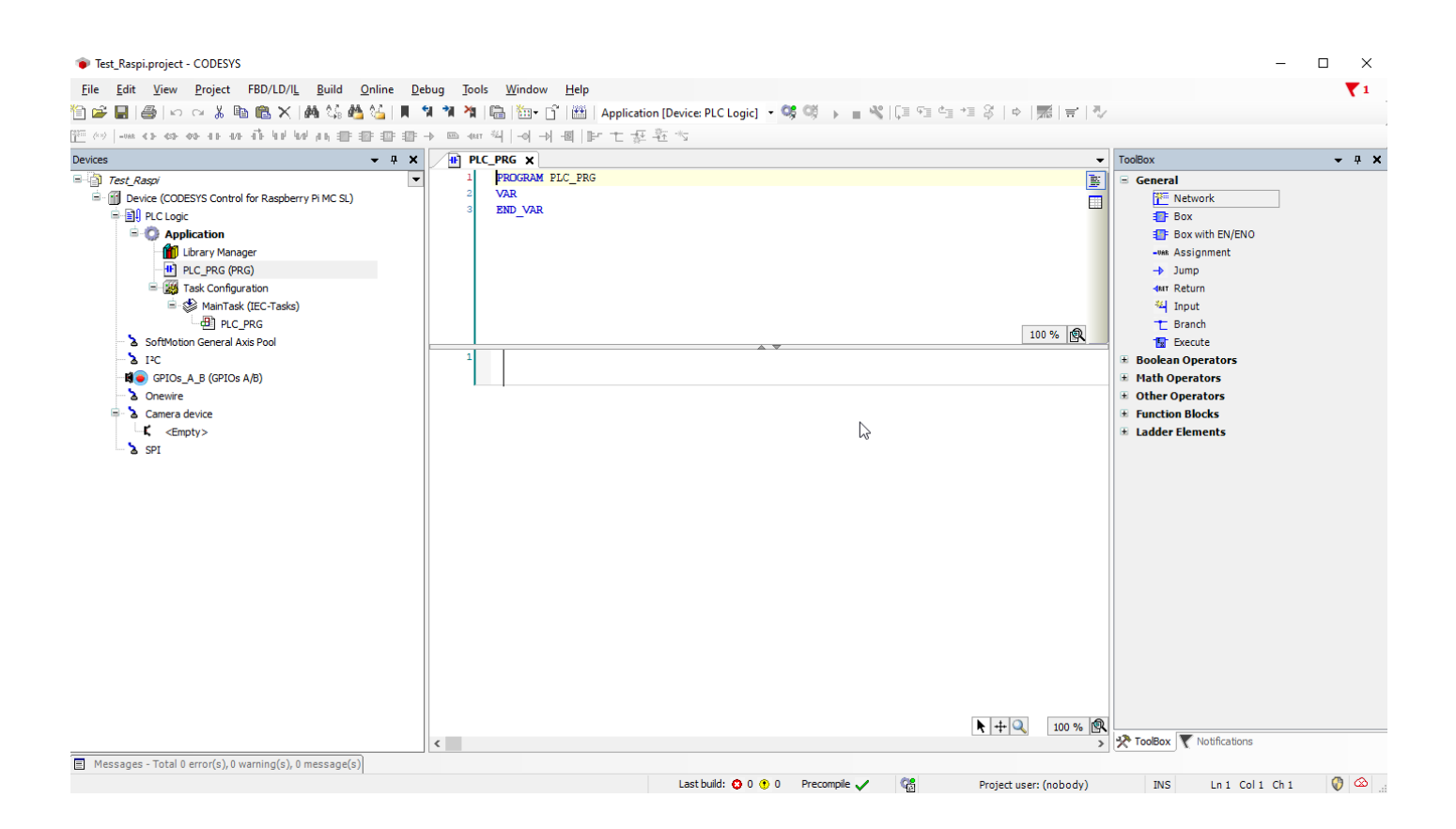

### Update du Raspberry Pi

• On fait un update du Raspberry Pi dans Tools -> Update Raspberry Pi

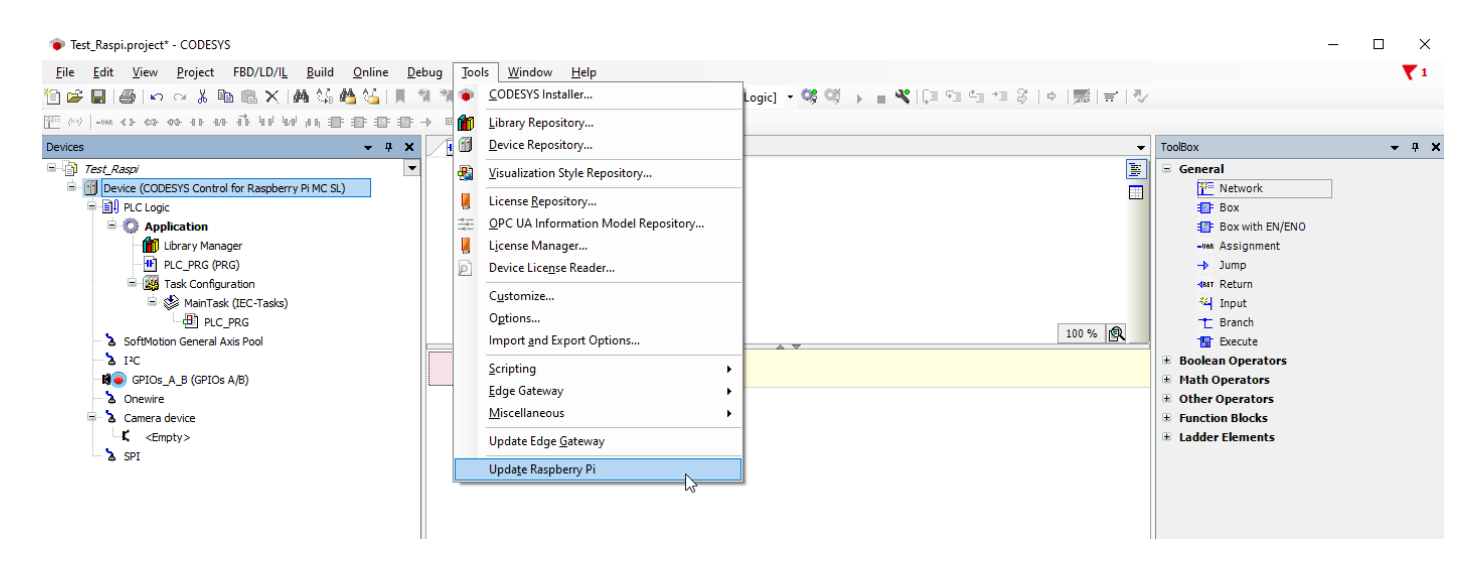

- On met le username du Raspi : pi
- On met le mdp : xxxx
- On met l'adresse IP du Raspberry Pi : 192.168.1.15 (on peut également faire un scan)
- On clique sur Install
- On vérifie le System Info que des données apparaîssent (bug sinon)
- On clique sur Configure
- La création d'un User peut être demandé avec un login et un mdp pour avoir l'autorisation de transférer du code sur l'automate. Perso, j'ai choisi le même login et mdp que pour le Raspi.

| Raspberry Pi         |                |             |       |            | •  | <b>џ</b> | × |
|----------------------|----------------|-------------|-------|------------|----|----------|---|
| Login credentials    |                |             |       |            |    |          |   |
| Username             | pi             |             |       |            |    |          |   |
| Password             | ••••           |             |       |            |    |          | ] |
| SSH login based on   | key            |             |       |            |    |          |   |
|                      |                |             |       |            |    |          |   |
|                      |                |             |       |            |    |          |   |
| Select target —      |                |             |       |            |    |          |   |
| IPAddress            | 192.168.1.1    | .5          |       | Sc         | an |          |   |
| CODESYS Runtime      | Package        |             |       |            |    |          |   |
| Version 4.9          | i.0.0 (raspbe  | rry, armhf) |       |            |    |          |   |
|                      | Instal         |             |       | Remo       | ve |          |   |
| Package directory C: | Users\install\ | CODESYS C   | ontro | l for Rasp |    |          | ] |
| Additional Package   | es             |             |       |            |    |          |   |
| Install              |                |             | Mar   | nage       |    |          | ] |
| System               |                |             |       |            |    |          |   |
| System Info          |                | F           | Rebo  | ot Target  | :  |          | ] |
| Runtime              |                |             |       |            |    |          |   |
| Start                |                |             | S     | top        |    |          | ] |
|                      | Disable A      | pplication  |       |            |    |          | 1 |
|                      | Confi          | igure       |       |            |    |          |   |
|                      |                |             |       |            |    |          | 1 |
|                      |                |             |       |            |    |          |   |
|                      |                |             |       |            |    |          |   |

### Connexion et Gateway

- On double clique sur Device
- Il faut créer une nouvelle Gateway correspond à la carte réseau sur laquelle est branchée votre Raspberry Pi

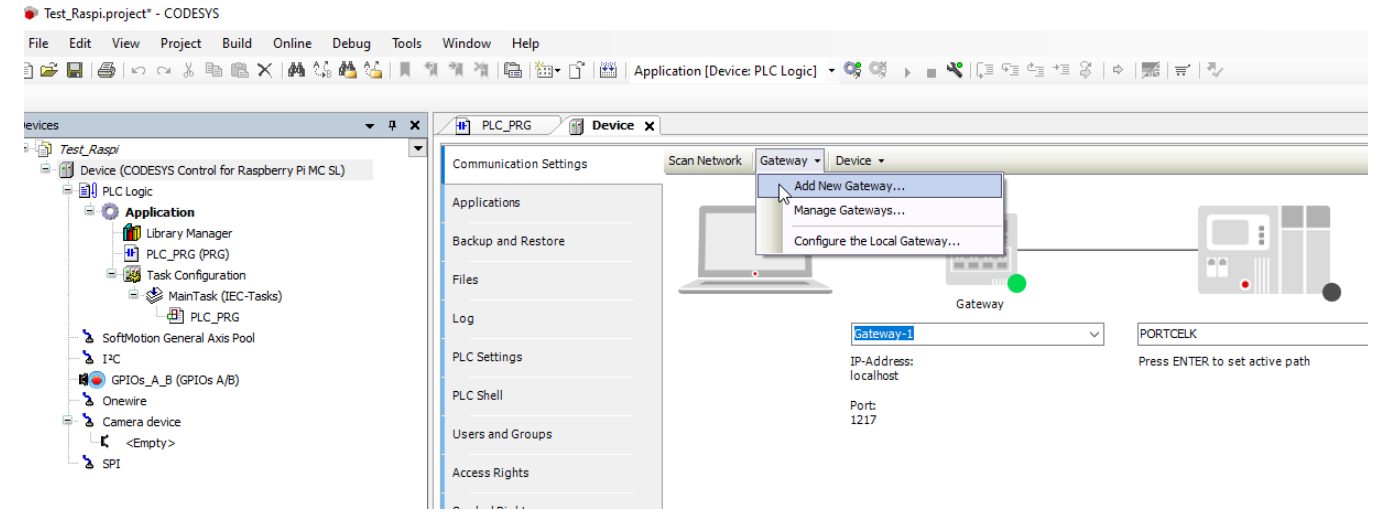

- L'adresse IP de la carte Ethernet était dans cet exemple de 192.168.1.100 (à adapter selon votre config)
- On place l'adresse IP de votre Raspberry Pi à côté de la Gateway et l'on appuie sur la touche entrée

#### Gateway

 $\times$ 

| Name                   | Gateway-2                                                        |                                |
|------------------------|------------------------------------------------------------------|--------------------------------|
| Driver                 | TCP/IP ~                                                         |                                |
|                        |                                                                  |                                |
| IP-Address             | 192.168.1.100                                                    |                                |
| Port                   | 1217 45                                                          |                                |
|                        |                                                                  |                                |
|                        |                                                                  |                                |
|                        |                                                                  |                                |
|                        |                                                                  |                                |
|                        |                                                                  |                                |
| The cotting            | 'IP. Address' can be used to specify an IP address or DNS        |                                |
| address fo             | r the gateway. This is useful if you want to connect to a remote |                                |
| gateway ri             | inning on another PC or device. If you use DNS the address must  |                                |
|                        |                                                                  |                                |
| By default<br>your PC. | this setting is localhost to directly connect to the gateway on  |                                |
|                        |                                                                  |                                |
|                        |                                                                  |                                |
|                        |                                                                  |                                |
|                        | OK Cancel                                                        |                                |
| Scan Network           | Gateway - Device -                                               |                                |
| Scarriection           | Gateway · Device ·                                               |                                |
|                        |                                                                  |                                |
|                        | •                                                                |                                |
|                        |                                                                  | ÷                              |
|                        |                                                                  |                                |
|                        |                                                                  | •                              |
|                        | Gateway                                                          | •                              |
|                        | Gateway-2 🗸 🗸                                                    | 192.168.1.15                   |
|                        | IP-Address:                                                      | Press ENTER to set active path |
|                        | 192.168.1.100                                                    | 2                              |
|                        |                                                                  |                                |
|                        | Port:                                                            |                                |

- On remet le login et mot de passe qui permet de transférer le code PLC sur la cible Raspberry Pi
- La cible passe au vert avec du texte en-dessous
- On est OK pour la suite

#### Device User Logon

| You are currently<br>and password o | v not authorized to perform this ope<br>f an user account which has got the : | ration on the device. Please enter the name<br>sufficient rights. |
|-------------------------------------|-------------------------------------------------------------------------------|-------------------------------------------------------------------|
| Device name                         |                                                                               |                                                                   |
| Deviceaddress                       | 0364.1000.2DDC.C0A8.010F                                                      |                                                                   |
| User name                           | philippe                                                                      |                                                                   |
| Password                            | •••••                                                                         | 0                                                                 |
| Operation:<br>Object:               | View<br>"Device"                                                              | OK                                                                |
| Scan Network Gateway                | ✓ Device ✓                                                                    |                                                                   |
|                                     | Gateway                                                                       |                                                                   |
|                                     | Gateway-2                                                                     | ✓ 192.168.1.15 (active) ✓                                         |
|                                     | IP-Address:<br>192.168.1.100                                                  | Device Name: んさ<br>raspbenypi                                     |
|                                     | Port:<br>1217                                                                 | Device Address:<br>0364.1000.2DDC.C0A8.010F<br>Device IP Address: |
|                                     |                                                                               | 192.168.1.15                                                      |
|                                     |                                                                               | Target ID:<br>0000 0011                                           |
|                                     |                                                                               | Target Type:<br>4102                                              |
|                                     |                                                                               | Target Vendor:<br>3S - Smart Software Solutions GmbH              |
|                                     |                                                                               | Target Version:<br>4.5.0.0                                        |

# Programme de test Raspberry Pi

Nous souhaitons faire dans ce programme de test un pilotage de LED à partir d'un Bouton Poussoir :

- Le BP est branché en Pull-Up ce qui signifie qu'à l'état de repos, il envoie 3.3V, à l'état actif, il envoie 0V
- Le BP est branché sur la GPIO 17

• La Led est branchée sur la GPIO 4

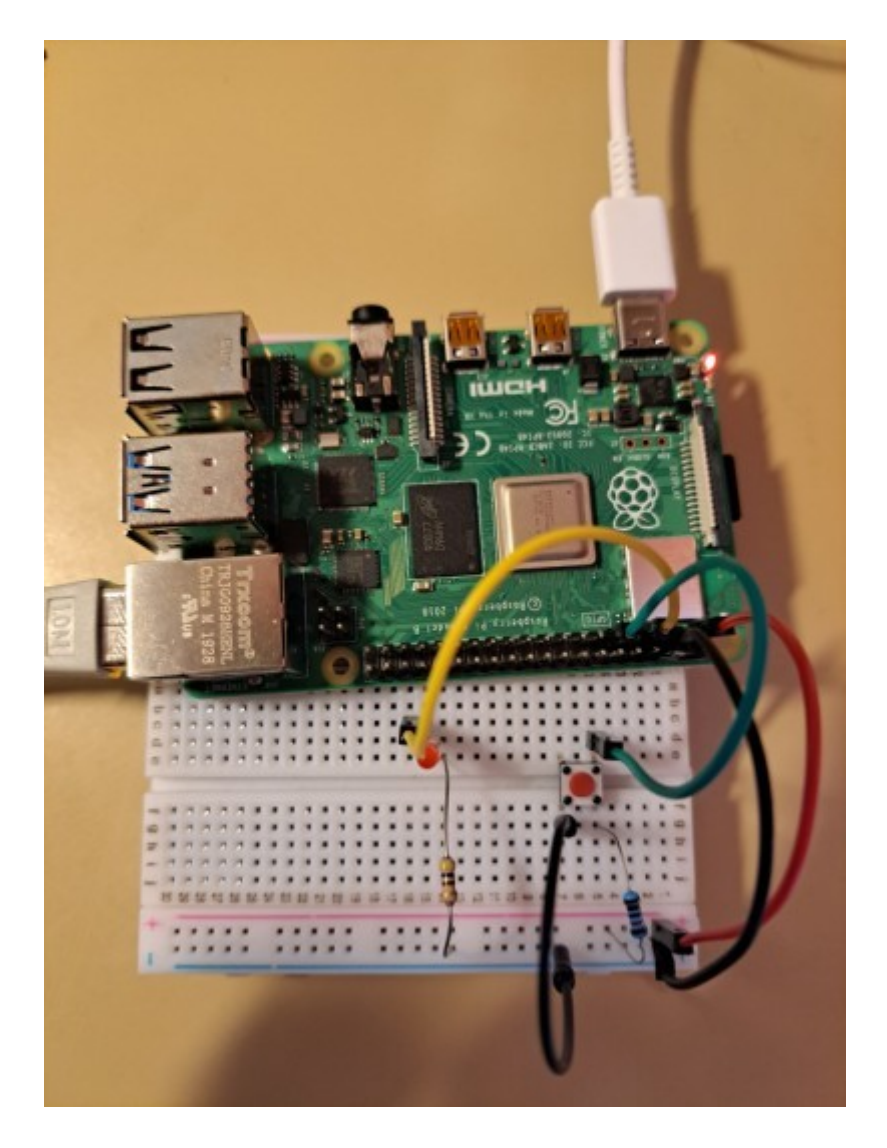

- Voici le programme crée pour piloter la LED
- Comme le BP est actif à l'état de repos, on aura la LED qui sera allumée, si on appuie sur le BP, la LED s'éteindra

| Test_Raspi.project* - CODESYS                   |                                                                                        |                           |
|-------------------------------------------------|----------------------------------------------------------------------------------------|---------------------------|
| File Edit View Project FBD/LD/IL Build Online D | ebug Tools Window Help                                                                 |                           |
| 🖆 🛩 🖶   🥌   🗠 🗠 👗 🛍 🋍 🗙   🖊 🌿 🕌 🌿   📕           | 🐄 🎕 🎼 🔚 🛅 📲 🖆 🖬 Application [Device: PLC Logic] 🔹 🥵 🥨 🕟 🔳 %   🗐 🖓 🖆 👘 🖓   🗢   🛒   👻    |                           |
| ፻ 🕬  -፡፡፡ 🖙 🖙 다 다 다 다 나 나가 다 🖶 🕾 🕾              | → ■ = = = = = = = = = = = = = = = = = =                                                |                           |
| Devices 👻 🕂 🗙                                   | PLC_PRG X M Device Re GPIOs_A_B                                                        | •                         |
|                                                 | 1     PROGRAM PLC_PRG       3     BP: BOOL;       4     LED: BOOL;       5     END_VAR | 100 % R<br>[LED]<br>([ ]) |
| SPI                                             |                                                                                        |                           |

- Il faut maintenant affecter les GPIO aux variables BP et LED
- On configure GPIO 4 comme Output pour la LED

• On configure GPIO 17 comme Input pour le BP

| PLC_PRG Dev | ice 🛛 🍋 GPIOs | -A_B X              |          |               |      |                         |
|-------------|---------------|---------------------|----------|---------------|------|-------------------------|
| Parameters  | Parameter     | Туре                | Value    | Default Value | Unit | Description             |
| 1/0 Manada  | GPIO4         | Enumeration of BYTE | Output   | not used      |      | configuration of GPIO4  |
| I/O Mapping | Ø GPIO17      | Enumeration of BYTE | Input    | not used      |      | configuration of GPIO17 |
| IEC Objects | GPIO 18       | Enumeration of BYTE | not used | not used      |      | configuration of GPIO18 |
|             | GPIO22        | Enumeration of BYTE | not used | not used      |      | configuration of GPIO22 |
|             | GPTO23        | Enumeration of BYTE | not used | not used      |      | configuration of GPIO23 |

• Dans I/O Mapping on affecte la variable BP au Bit 17 pour Digital Input

| <b>₩</b> # # 3                                                                          | K PLC_PRG       | Device RepIOs_A_B  | ×                      |                                                                              |                  |                     |
|-----------------------------------------------------------------------------------------|-----------------|--------------------|------------------------|------------------------------------------------------------------------------|------------------|---------------------|
| Test_Raspi                                                                              | ▼<br>Parameters | Find               | Filter Show            | all                                                                          | - 🕂 Add          | FB for IO Channel   |
| PLC Logic                                                                               | I/O Mapping     | Variable           | Марр                   | ing Channel<br>digital inputs (GPIO0GPIO31)                                  | Address<br>%ID0  | Type Unit<br>DWORD  |
| Ibrary Manager     Library Manager     PLC_PRG (PRG)                                    | IEC Objects     |                    |                        | Bit4<br>Bit17                                                                | %IX0.4<br>%IX2.1 | BOOL BOOL           |
|                                                                                         |                 |                    |                        | Bit18<br>Bit22                                                               | %IX2.2<br>%IX2.6 | BOOL<br>BOOL        |
| > SoftMotion General Axis Pool       > I²C       Ii²C       Iii ⊕ GPIOs_A_B (GPIOs A/B) |                 | Text Search Catego | ries                   |                                                                              |                  |                     |
| → à Onewire<br>⇒ à Camera device<br>↓ 【 <empty><br/>→ spi</empty>                       |                 | Variables          | Namu<br>- Ö App<br>- • | Type iication Application PLC_PRG PROGRAM BPN BOOL                           | Address          | Origin              |
|                                                                                         |                 | 6                  |                        | LED <sup>VS</sup> BOOL     onfig_Glob     VAR_GLOBAL     _ Basic     Library |                  | SM3_Basic, 4.11.0.0 |

• De manière équivalente on affecte la variable LED au Bit 4 pour Digital Output

| Parameters  | Find                                    | Find Filter |            |                               | <ul> <li>Add FB for IO Channel</li> </ul> |       |      |   |
|-------------|-----------------------------------------|-------------|------------|-------------------------------|-------------------------------------------|-------|------|---|
| I/O Mapping | Variable                                |             |            | Channel                       | Address                                   | Туре  | Unit | 1 |
|             | 📮 ··· 🐌                                 |             |            | digital inputs (GPIO0GPIO31)  | %ID0                                      | DWORD |      |   |
| IEC Objects | 🐌                                       |             |            | Bit4                          | %IX0.4                                    | BOOL  |      |   |
|             | Application.PLC_PRG.BP                  |             | <b>~</b>   | Bit17                         | %IX2.1                                    | BOOL  |      |   |
|             | 🐌                                       |             |            | Bit18                         | %IX2.2                                    | BOOL  |      |   |
|             | • • • • • • • • • • • • • • • • • • •   |             |            | Bit22                         | %IX2.6                                    | BOOL  |      |   |
| nation      | 🐌                                       |             |            | Bit23                         | %IX2.7                                    | BOOL  |      |   |
|             | 1 · · · · · · · · · · · · · · · · ·     |             |            | Bit24                         | %IX3.0                                    | BOOL  |      |   |
|             | 🐌                                       |             |            | Bit25                         | %IX3.1                                    | BOOL  |      |   |
|             |                                         |             |            | Bit27                         | %IX3.3                                    | BOOL  |      |   |
|             | 🐌                                       |             |            | Bit28                         | %IX3.4                                    | BOOL  |      |   |
|             | 1 - · · · · · · · · · · · · · · · · · · |             |            | Bit29                         | %IX3.5                                    | BOOL  |      |   |
|             | 🐌                                       |             |            | Bit30                         | %IX3.6                                    | BOOL  |      |   |
|             |                                         |             |            | Bit31                         | %IX3.7                                    | BOOL  |      |   |
|             | 🚊 <b>*</b>                              |             |            | digital outputs (GPIO0GPIO31) | %QD0                                      | DWORD |      |   |
|             | Application.PLC_PRG.LED                 |             | <b>~</b> @ | Bit4                          | %QX0.4                                    | BOOL  |      |   |
|             | ···· **                                 |             |            | Bit17                         | %QX2.1                                    | BOOL  |      |   |
|             | <b>*</b> @                              |             |            | Bit18                         | %QX2.2                                    | BOOL  |      |   |
|             |                                         |             |            |                               |                                           |       |      |   |

## Test

- On fait Generate Code (F11)
- On fait Login (Alt+F8)

#### Test\_Raspi.project\* - CODESYS

| <u>File Edit View Project FBD/LD/IL Build Online De</u>         | ug <u>T</u> ools <u>W</u> indow <u>H</u> elp                                                                   |
|-----------------------------------------------------------------|----------------------------------------------------------------------------------------------------|
| 🖹 🖆 🔲   🚑   🗠 🖙 🐇 🗈 🛍 🗙   🛤 🌿 🐴 镒   📕 🖞                         | し 🎢 🆄   📾   🏧 = 🔓   🏙   Application [Device: PLC Logic] 📼 🧐 ଔ 🕟 🔳 🔧   🗊 🖅 🔩 1 🕸   中   票                        |
| 雪雪雪雪 🖷 👘 hh hh hh hh an an an an an   🕫 🛒                       | ▼◎▲=坐 ■■ 〒↑料材                                                                                                  |
| Devices 👻 🕂 🗙                                                   | PLC_PRG X 👔 Device 😥 GPIOs_A_B                                                                                 |
| Test_Raspi                                                      | 1 PROGRAM PLC_PRG                                                                                              |
| 😑 📅 Device [connected] (CODESYS Control for Raspberry Pi MC SL) | E 2 VAR                                                                                                    |
| = = I PLC Logic                                                 | 3 BP: BOOL;                                                                                                    |
| Application [run]                                               | 4 LED: BOOL;                                                                                                   |
| Library Manager                                                 | 5 END_VAR                                                                                                    |
| PLC PRG (PRG)                                                   |                                                                                                    |
|                                                                 |                                                                                                    |
| 🗎 🧩 MainTask (IEC-Tasks)                                        |                                                                                                    |
| PLC PRG                                                         |                                                                                                    |
| SoftMotion General Axis Pool                                    |                                                                                                    |
| 12C                                                             |                                                                                                    |
| GPIOS A B (GPIOS A/B)                                           | CODESYS                                                                                                    |
| Onewire                                                         |                                                                                                    |
| Camera device                                                   | Warning: An application 'Application' is currently in RUN mode on the PLC. As                                  |
| <pre> <fmptv></fmptv></pre>                                     | there is no matching compile information, this existing application needs to be                                |
| SPI                                                             | repaced.                                                                                                    |
|                                                                 | Click 'Yes' to download the latest code or 'No' to abort.                                                      |
|                                                                 |                                                                                                    |
|                                                                 | Tas NO Details                                                                                                 |
|                                                                 |                                                                                                    |
|                                                                 |                                                                                                    |
|                                                                 | i de la construcción de la construcción de la construcción de la construcción de la construcción de la constru |

- On fait START (F5)
- On remarque que la LED est automatiquement allumée, ce qui est conforme au comportement attendu
- Quand on appuie sur le BP, la LED s'éteint (conforme aussi)
- Vous venez de créer un Automate avec un Raspberry Pi -> Bravo !

| Test_Raspi.project* - CODESYS                                                                                                    |                                                         |                  |      |       |                               |                        | _            | L >        | ×        |
|----------------------------------------------------------------------------------------------------|---------------------------------------------------------|------------------|------|-------|-------------------------------|------------------------|--------------|------------|----------|
| File Edit View Project F8D/LD/LL Build Online Debug Tools Window Help                                                                                                    |                                                         |                  |      |       |                               |                        | <b>• • •</b> | 1          |          |
| ◎☞■●∞~※◎◎×Ⅰ₩線46~1▼                                                                                                    | 제 계 개 🖫 🛅 · 👔 Application [Device: PLC Logic] 🔹 🧐 🧭 🕨 🔳 | ₩  C= 43 43 43 8 |      | ₩.    |                               |                        |              |            |          |
| 歪∞   - ∞ ↔ ↔ ↔ ↔ ↔ 茚 박 ₩ ↔ 書書書 =                                                                                                    | ▶ ◎ @ 単  ■ ■ ■  Ft 許 啓 イ                                |                  |      |       |                               |                        |              |            |          |
| Devices 👻 🕂 🗙                                                                                                    | PLC_PRG X Device No GPIOS_A_B                           |                  |      |       |                               |                        |              |            | •        |
| Test_Raspi     Test_Raspi     Provide Connected (CODESYS Control for Raspherry Pi MC.S1)                                                                                                    | Device.Application.PLC_PRG                              |                  |      |       |                               |                        |              |            |          |
| G      G      G | Expression                                              |                  |      |       | Type Va<br>BOOL TR<br>BOOL TR | lue Prepar<br>UE<br>UE | Address Co   | mm         |          |
|                                                                                                    | 1<br>BP<br>RET                                          | A                | ·    |       |                               |                        |              |            |          |
|                                                                                                    | 4                                                       |                  |      |       |                               |                        | ▶ + Q        | 100 %      | <b>Q</b> |
|                                                                                                    | Watch 1                                                 |                  |      |       |                               |                        |              | <b>–</b> 4 | ×        |
|                                                                                                    | Expression                                              | Application      | Туре | Value | Prepared value                | Execution point        |              |            | Ac       |

Revision #3 Created 29 June 2023 17:11:02 by Philippe Celka Updated 4 July 2023 09:17:11 by Philippe Celka